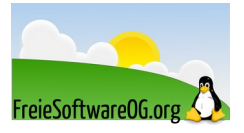

# Virtualisierung mit qemu

Stand: 05.03.2022

Quelle: https://www.freiesoftwareog.org

#### Inhaltsverzeichnis

| Vorbereiten bzw. Installieren der nötigen Pakete                               | 2 |
|--------------------------------------------------------------------------------|---|
| Systemtest, ob Virtualisierung überhaupt möglich, bzw. aktiviert ist           | 2 |
| Installation der benötigten Pakete                                             | 2 |
| Verwendung von qemu im Terminal                                                | 3 |
| Booten eines Live-Images (ISO oder USB)                                        | 3 |
| Installieren eines Betriebssystems                                             | 3 |
| Erzeugen einer virtuellen Festplatte                                           | 3 |
| Installation des Betriebssystems                                               | 4 |
| Starten des virtuellen Rechners                                                | 4 |
| Verwendung von qemu mit GUI "virt-manager" aka "Virtuelle Maschinenverwaltung" | 5 |
| Übersicht                                                                      | 5 |
| Erstellen einer Virtuellen Maschine                                            | 5 |
| Konfigurationsdialog                                                           | 6 |
| Snapshots von virtuellen Maschinen erzeugen                                    | 6 |
| Bestehende Snapshots auflisten                                                 | 6 |
| Einen Snapshot erzeugen                                                        | 6 |
| Einen Snapshot zurückspeichern                                                 | 6 |
| Einen Snapshot löschen                                                         | 6 |
| Sonstige Tipps                                                                 | 7 |
| Konvertierung virtueller Maschinen aus anderen Formaten                        | 7 |
| .vmdk (VMware)                                                                 | 7 |
| .vdi (VirtualBox)                                                              | 7 |
| .raw (einfaches Festplattenabbild)                                             | 7 |
| Virtuelle Festplatte vergrößern                                                | 7 |
| Weitere qemu Parameter                                                         | 8 |
|                                                                                |   |

# Vorbereiten bzw. Installieren der nötigen Pakete

Vor dem "Virtualisierungs-Vergnügen" müssen zunächst noch einige Vorbereitungen getroffen werden.

#### Systemtest, ob Virtualisierung überhaupt möglich, bzw. aktiviert ist

Normalerweise sollte man stand Heute davon ausgehen, dass halbwegs aktuelle Systeme alle mit integrierter Virtualisierungstechnik ausgestattet sind. Um sicher zu gehen, kann man jedoch folgenden einfachen Test in einem Terminal ausführen:

egrep -c '(vmx |svm)' /proc/cpuinfo

Dies sollte eine einzige Zahl ausgeben. Ist diese größer als "0", gibt es einen der beiden Begriffe (vmx für Intel, svm für AMD) und das System ermöglicht Virtualisierung.

Sollte es "O" sein, kann eine letzte Chance auch noch ein Blick ins BIOS des PCs helfen.

Oftmals ist die Virtualisierung dort einfach nicht aktiviert.

### Installation der benötigten Pakete

Mit der folgenden Terminal-Zeile werden alle notwendigen Pakete für die Virtualisierung mit qemu installiert:

sudo apt install qemu-kvm virtinst qemu virt-manager libvirt-daemon → libvirt-daemon-system bridge-utils virt-viewer libvirt-clients

Danach kann/muss noch ein Symbolischer Link gesetzt werden:

sudo ln -s /usr/bin/qemu-system-x86\_64 /usr/bin/qemu

Dann kann man noch testen, ob der libvirt daemon läuft:

sudo systemctl is-active libvirtd

Falls das nicht automatisch geschehen ist, kann man noch den eigenen Benutzer zu den notwendigen Gruppen hinzufügen:

sudo usermod -aG libvirt \$USER

sudo usermod -aG kvm \$USER

# Verwendung von gemu im Terminal

Man kann qemu direkt ohne grafische Oberfläche verwenden. Die Grundfunktionen sind recht einfach mit Parametern festzulegen.

### **Booten eines Live-Images (ISO oder USB)**

Wenn man nur mal schnell eine neue Distribution ausprobieren möchte, kann man diese direkt vom heruntergeladenen Abbild (iso oder img) tun.

Dazu setzt man den folgenden Befehl im Verzeichnis des Downloads ab:

qemu-system-x86\_64 -cdrom dateiname.iso

Wobei "dateiname.iso" die Bezeichnung des Abbildes sein sollte.

Hier wird mit dem Parameter "-cdrom" angewiesen, dass von "CD" gestartet werden soll und das Argument für den Parameter ist der Name des Abbildes.

Hat man z.B. einen Live USB-Stick, von dem man virtuell starten möchte, verhält es sich (fast) genauso, nur mit anderem Parameter und Argument:

qemu-system-x86\_64 -hda /dev/sdx

Hier wird mit dem Parameter "-hda" festgelegt, dass das nachfolgende Argument eine bootfähige Festplatte ist, in diesem Fall der eingesteckte USB-Stick. Der Name des Gerätes (sdx) muss natürlich an die Gegebenheiten angepasst werden.

### Installieren eines Betriebssystems

Möchte man eine virtuelle Installation haben, werden folgende Schritte erforderlich.

#### **Erzeugen einer virtuellen Festplatte**

Damit man eine "Heimat" für das virtualisierte Gastsystem hat, muss man zunächst eine Festplatte erzeugen:

qemu-img create dateiname.img -f qcow2 20G

Die Option -f legt das Format der virtuellen Festplatte fest, in diesem Fall qcow2.

Dieses Format ist praktisch, da es zur Laufzeit nach Bedarf "wächst", d.h. es wird immer nur soviel Platz reserviert, wie gerade notwendig ist. Die Grenze ist natürlich die absolute Größe, welche mit dem Parameter "20G" angegeben wird.

Qemu/KVM bieten einige weitere Formate, die je nach Bedarf eingesetzt werden können.

#### **Installation des Betriebssystems**

qemu-system-x86\_64 -enable-kvm -cdrom ubuntu-20.10-desktop-amd64.iso -boot d  $\rightarrow$  dateiname.img -m 2048

Die Parameter und ihre Argumente kurz erklärt:

- •enable-kvm initialisiert die Nutzung von KVM
- -cdrom bestimmt das zu verwendende optische Laufwerk. Dies kann ebenfalls ein Abbild sein, oder das tatsächliche physische Laufwerk des Hostsystems
- -boot bestimmt die virtuelle Festplatte, auf die das Gastsystem installiert werden soll, sowie den Ort des Bootloaders. Die Argumente hierfür sind:
  - c boote die erste virtuelle Festplatte
  - d boote das erste virtuelle optische Laufwerk
  - n boote von einem virtuellen Netzwerk
- **-m** teilt qemu mit, wie viel des Arbeitsspeichers des Hostsystems verwendet werden soll

#### Alternativ:

```
kvm -enable-kvm -cdrom ubuntu-20.10-desktop-amd64.iso -boot d \rightarrow dateiname.img -m 2048
```

#### Starten des virtuellen Rechners

```
qemu-system-x86_64 -enable-kvm -vga std -usb -smp 2 -hda dateiname.qcow2 \rightarrow -cdrom /dev/sr0 -m 3072
```

Die Parameter und ihre Argumente kurz erklärt:

- •enable-kvm initialisiert die Nutzung von KVM
- -vga legt die Grafikkarte fest. "std" ist der im Kernel eingebaute Standard und bietet Auflösungen >= 1280x1024
  Für bessere Performance und andere Auflösungen gibt es das Argument "qxl". Dazu müssen "SPICES" genutzt werden
- **-usb** schleift die USB-Schnittstellen des Hostsystems durch
- -smp legt mit seinem Argument die Anzahl der zu verwendenden Prozessorkerne des Hostsystems fest
- △ **-hda** bestimmt die zu verwendende Festplatte bzw. das Image
- -cdrom bestimmt das zu verwendende optische Laufwerk. Dies kann ebenfalls ein Abbild sein, oder das tatsächliche physische Laufwerk des Hostsystems
- **-m** teilt gemu mit, wie viel des Arbeitsspeichers des Hostsystems verwendet werden soll

#### Alternativ:

kvm -enable-kvm -vga std -usb -smp 2 -hda dateiname.qcow2 -cdrom /dev/sr0 -m 3072

# Verwendung von qemu mit GUI "virt-manager" aka "Virtuelle Maschinenverwaltung"

Es gibt genau wie bei VirtualBox auch ein grafisches Frontend für qemu. Dieses wurde im Kapitel "Installation der benötigten Pakete" bereits mitinstalliert. Aufruf über das Startmenü "Systemverwaltung – Virtuelle Maschinenverwaltung" (Linux Mint).

# Übersicht

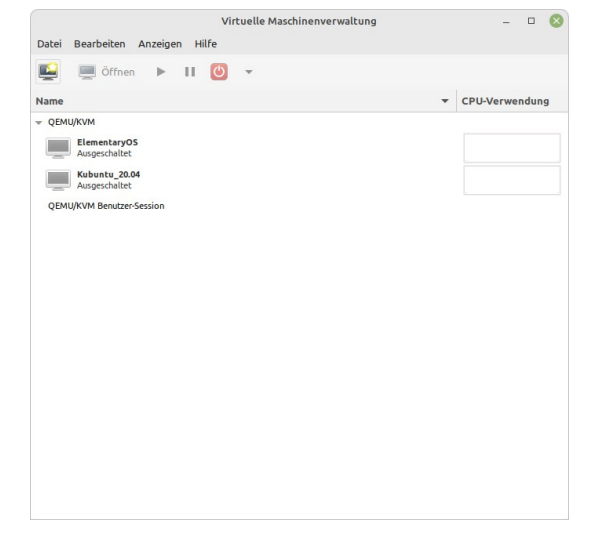

### **Erstellen einer Virtuellen Maschine**

| Neue VM                                                                                                    | ×                  | Neue VM                                                                                                    | 8 | Neue VM                                                                                                    | 8   |
|----------------------------------------------------------------------------------------------------|--------------------|----------------------------------------------------------------------------------------------------|---|----------------------------------------------------------------------------------------------------|-----|
| Neue virtuelle Maschine erstellen<br>Schritt 1 von 5                                                                                                    |                    | Neue virtuelle Maschine erstellen<br>Schritt 2 von 5                                                                                                    |   | Neue virtuelle Maschine erstellen<br>Schritt 3 von 5                                                                                     |     |
| Verbindung: QEMU/KVM Benutzer-Session<br>Geben Sie an, wie Sie das Betriebssystem installieren möchten<br>Clokales Installationsmedium (ISC-Abbild oder CDROM)<br>Network Install (HTTP, HTTPS, or FTP)<br>Netzwerkstart (PXE)<br>Vorhandenes Festplatten-Abbild importieren                                   | •                  | Choose ISO or CDROM install media:<br>y/LinuxISOs/kali-linux-2022.1-installer-amd64.iso                                                                                                    |   | Choose Memory and CPU settings:<br>Memory: 4096 - +<br>Bis zu 15755 MB auf diesem Wirt verfügbar<br>CPUs: 2015 - +<br>Bis zu 4 verfügbar |     |
| Abbrechen Zurück Vor                                                                                                    |                    | Choose the operating system you are installing:      Q, Generic default   4     Automatically detect from the installation media / source   4     Abbrechen   Zurück   Vor                                                                                                    |   | Abbrechen Zurück V                                                                                                    | /or |
| Neue VM 😵                                                                                                    |                    | Neue VM 🔇                                                                                                    |   |                                                                                                    |     |
| Neue virtuelle Maschine erstellen     Schritt 4 von 5     Speicherplatz für diese virtuelle Maschine aktivieren     Datenträger Image für die virtuelle Maschine erstellen     20.0   -     13.6 Giß verfügbar am Standard-Speicherort     Benutzerdefinierten Speicher auswählen oder erstellen     Verwalten | Berr<br>Betr<br>Sp | Neue virtuelle Maschine erstellen<br>Schritt 5 von 5<br>it, die Installation zu beginnen<br>Name: Kali-Linux<br>iebssystem: Generic default<br>Installation: Lokales CDROM/ISO<br>Speicher: 4096 MiB<br>CFU: 2<br>eicherplatz: 20.0 GiBal/share/libvirt/images/Kali-Linux.gcow2<br>eicherplatz: 20.0 GiBal/share/libvirt/images/Kali-Linux.gcow2<br>etzwerk Auswahl<br>Benutzermodus-Netzwerk • |   |                                                                                                    |     |
| Abbrechen Zurück Vor                                                                                                    |                    | Abbrechen Zurück Fertig                                                                                                    |   |                                                                                                    |     |

# Konfigurationsdialog

|                         | Kali-Linux auf QEMU/KVM Benutzer-Session   |         | 6       |
|-------------------------|--------------------------------------------|---------|---------|
| ✓ Installation beginnen | X Installation abbrechen                   |         |         |
| Übersicht               | Details XML                                |         |         |
| OS Information          | Grundlegende Details                       |         |         |
| Anzahl der CPUs:        | Name: Kali-Linux                           |         |         |
| Speicher                | UUID: ca9abf9d-3614-449c-b8a2-a2060146a251 |         |         |
| Soot-Optionen           | Status: Ausgeschaltet (Herunterfahren)     |         |         |
| IDE Datenträger 1       | Titel                                      |         |         |
| NIC :0d:a9:58           | Deschreibung                               |         |         |
| / Tablett               | Beschleibung.                              |         |         |
| Anzeige Spice           |                                            |         |         |
| Sound ich6              |                                            |         |         |
| a Konsole               | Hypervisor-Details                         |         |         |
| Channel spice           | Hypervisor: KVM                            |         |         |
| Video QXL               | Architektur: x86_64                        |         |         |
| Controller USB 0        | Emulator: /usr/bin/qemu-system-x86_64      |         |         |
| USB Redirector 1        | Chipsatz: Q35 🔻                            |         |         |
| USB Redirector 2        | Firmware: BIOS                             |         |         |
| ~                       |                                            |         |         |
|                         |                                            |         |         |
|                         |                                            |         |         |
| Gerät hinzufügen        | Abbre                                      | chen Ar | nwenden |

Die Möglichkeiten des grafischen Frontends sind nicht Teil dieses Artikels. Stattdessen verweise ich auf die Fülle an How-Tos im Internet.

# Snapshots von virtuellen Maschinen erzeugen

Manchmal möchte man eine Momentaufnahme einer virtuellen Maschine erstellen, um bei Problemen wieder auf einen funktionierenden Zustand zurückkehren zu können.

Beispielsweise vor einem Update oder riskanten Experimenten. Dazu gibt es die Möglichkeit mit dem Tool qemu-img. Dies funktioniert allerdings nur bei cqow2-Abbildern.

#### **Bestehende Snapshots auflisten**

Wenn man sich eine Übersicht von bestehenden Snapshots einer virtuellen Maschine machen will, verwendet man folgenden Befehl:

qemu-img snapshot -l Ubuntu.qcow2

Erstellte Snapshots erscheinen auch in der Ausgabe des Befehls:

quemu-img info Ubuntu.qcow2

### Einen Snapshot erzeugen

Zur Erzeugung eines Snapshots verwendet man: qemu-img snapshot -c Ubuntu\_VorUpdate\_05.03.22 Ubuntu.qcow2

### Einen Snapshot zurückspeichern

Um einen erzeugten Snapshot auf eine virtuelle Maschine zurückzuspielen verwendet man: qemu-img snapshot -a Ubuntu\_VorUpdate\_05.03.22 Ubuntu.qcow2

### Einen Snapshot löschen

Wenn ein Snapshot obsolet geworden ist, kann man diesen auch wieder löschen: qemu-img snapshot -d Ubuntu\_VorUpdate\_05.03.22 Ubuntu.qcow2

# Sonstige Tipps

### Konvertierung virtueller Maschinen aus anderen Formaten

Es ist möglich, virtuelle Maschinen aus anderen Programmen (VMware, VirtualBox, ...) so umzuwandeln, dass diese mit gemu verwendet werden können.

Dies wird mit dem Hilfsprogramm qemu-img und dessen Konvertierfunktion erledigt. Verfügbare Formate:

| Abbildformat     | Argument für<br>qemu-img |
|------------------|--------------------------|
| Qcow2 (KVM, Xen) | qcow2                    |
| QED (KVM)        | qed                      |
| raw              | raw                      |
| VDI (VirtualBox) | vdi                      |
| VHD (Hyper-V)    | vpc                      |
| VMDK (VMware)    | vmdk                     |

#### .vmdk (VMware)

qemu-img convert -p -f vmdk -0 qcow2 original.vmdk original.qcow2

#### .vdi (VirtualBox)

Für die Umwandlung eines VirtualBox Abbildes werden zwei Schritte benötigt.

Zunächst muss die .vdi Datei mit einem VirtualBox-Werkzeug in raw umgewandelt werden:

VBoxManage clonehd ~/VirtualBox\ VMs/dateiname.vdi dateiname.img --format raw

Danach kann mit qemu-img dieses .raw in .qcow2 umgewandelt werden. Siehe nächster Abschnitt.

#### .raw (einfaches Festplattenabbild)

qemu-img convert -p -f raw -O qcow2 dateiname.img dateiname.qcow2

Die Parameter und ihre Argumente kurz erklärt:

- △ **-p** zeigt eine Fortschrittsanzeige an
- **-f** Gibt das Quellformat an (optional, wird normalerweise automatisch erkannt)
- -O Nach diesem Parameter stehen das Zielformat, der Quelldateiname und der Zieldateiname

#### Virtuelle Festplatte vergrößern

Man kann eine einmal angelegte virtuelle Festplatte auch nachträglich vergrößern. Dies geschieht einfach über folgenden Befehl (z.B. hier: 10 Gigabyte mehr):

sudo qemu-img resize -p dateiname.qcow2 +10G

# Weitere qemu Parameter

| Parameter          | Beschreibung                                  | Mögliche Werte für x (Auswahl)                                                                                          |
|--------------------|-----------------------------------------------|----------------------------------------------------------------------------------------------------|
| -M <x></x>         | Angabe des Maschinentyps                      | Q35,accel=kvm                                                                                                    |
| -cpu <x></x>       | Angabe des Prozessortyps                      | Opteron_G5 (AMD Opteron 63xx CPU)<br>Nehalem (Intel Core i7 9xx)<br>Penryn (Intel Core 2 Duo P9xxx)<br>host (empfohlen) |
| -smp <x></x>       | Prozessor-Topologie, Anzahl Kerne             | 4<br>\$(nproc) verwendet alle verfügbaren                                                                               |
| -k <x></x>         | Tastatur-Layout                               | de                                                                                                    |
| -boot <x></x>      | Angabe des Bootgeräts                         | c (1. virtuelle Festplatte)<br>d (1. virtuelles CD-ROM)<br>n (Virtuelles Netzwerk)                                      |
| -vga <x></x>       | Angabe der emulierten Grafikkarte             | Cirrus (einfache Grafikkarte)<br>std (Auflösung bis 1280x1024)<br>virtio (??)<br>qxl (Starke Grafikkarte mit SPICE)     |
| -usbdevice <x></x> |                                               | Tablet (Tablet statt PS/2 Maus, empfohlen)                                                                              |
| -usb               | USB aktivieren                                |                                                                                                    |
| -netdev            | Angaben zur Netzwerkkarte und -<br>verbindung | -netdev user,id=n1 -device virtio,netdev=n1                                                                             |

Hier noch einige weitere Parameter, welche evtl. gebraucht werden können: